# LP-289ai 123 Manual for PtP and PtMP Modes setup.

LP289ai\_M123\_ENF02W

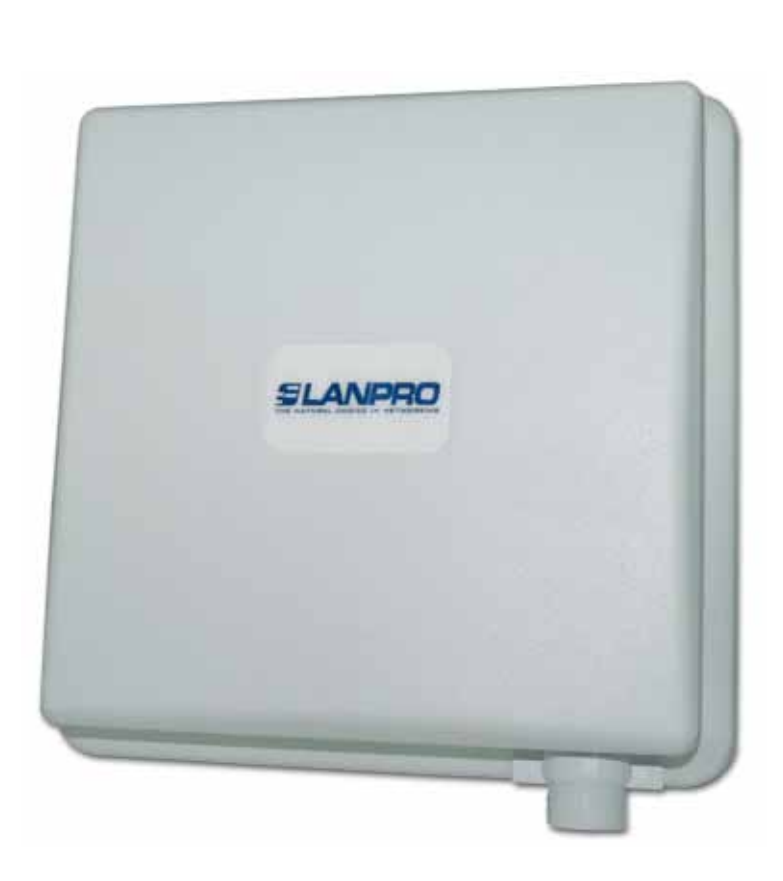

LP-289ai 123 Manual for PtP and PtMP Modes setup.

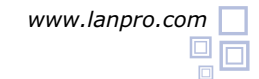

The following instructions will let you configure your LP-289ai in PtP and PtMP Modes.

1

It is highly recommended to draw a detailed configuration diagram like the example shown in figure 1, in which 3 equipment in a PtMP connection will serve as a guide for you to their configuration, please remember that each equipment has a unique MAC address that you will require later when setting up this type of configuration.

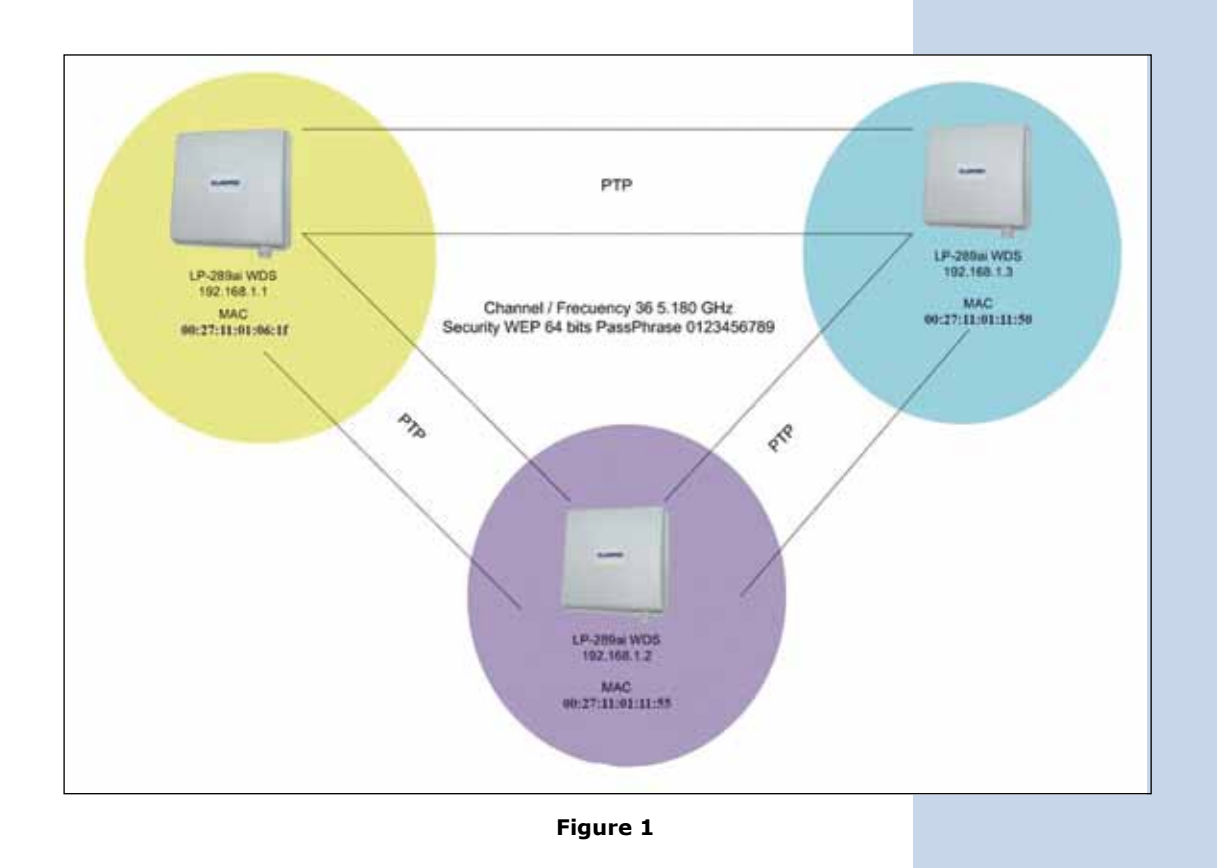

2

After executing the installation 123 Manual(B01) please proceed to configure it by first connecting the cable coming from the LP-289ai to the PoE injector port named: **To Odu** as shown in figure 2.

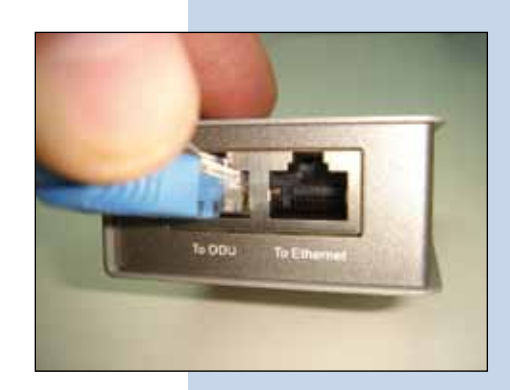

Connect a cable now from the PoE port: **To Ethernet** to the Connect power to the PoE as shown in figure 4. Switch or PC as shown in figure 3.

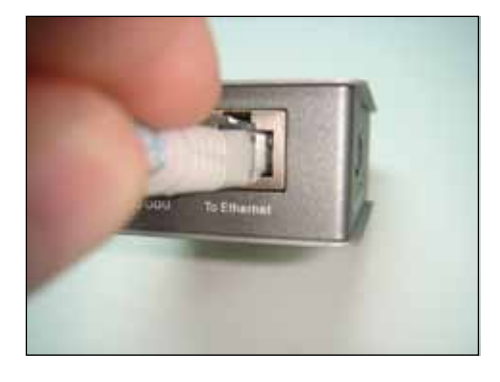

Figure 3

4

6

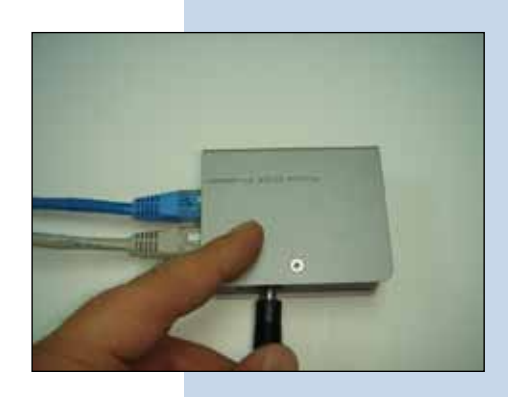

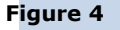

5

In figure 5 go to your NIC card properties and select: Internet Protocol, select: Properties.

|                      | Advanced           |                                                                                  |                                       |
|----------------------|--------------------|----------------------------------------------------------------------------------|---------------------------------------|
| Conne                | ct using:          |                                                                                  |                                       |
| -                    | ntel(R) PR0/100    | 0 MT Mobile Conne                                                                | Configure                             |
| This co              | nnection uses th   | e following items:                                                               |                                       |
| 2 2 2                | NWLink IPX/S       | PX/NetBIOS Comp<br>of [TCP/IP]                                                   | atible Transport Prot                 |
|                      | terta 1            | Television                                                                       | Burnetine                             |
| -                    | nstal.             | Umritistal                                                                       | Properties                            |
| 1000                 | emission Control   | Protocol/Internet Protocol Internet Protocol Internet Protocol Internet Provides | rotocol. The default<br>communication |
| Tran<br>wide<br>acro | ss diverse interco | A RIDGIOG DOCTORIA.                                                              |                                       |

In the window shown in figure 6, select: **Use the following** IP address and next input an IP address in the default range of the LP-289ai. In this example, we have selected address 192.168.1.201, the LP-289ai has a default address of 192.168.1.1, input now in: Subnet mask 255.255.255.0 and in the: **Default gateway** the destination router address; in the: DNS you should input your Service provider's DNS or the destination router's IP address which will provide you with internet service, this will permit any queries to reach the router of the destination network.

| Lacal Area Committee Properties                                         | Internet Protocol (TCP/IP) Pr                                                                     | operfles                                                                                                    |  |  |
|-------------------------------------------------------------------------|---------------------------------------------------------------------------------------------------|----------------------------------------------------------------------------------------------------|--|--|
| leveral Advanced                                                        | General                                                                                           |                                                                                                    |  |  |
| Connect using ImplicitedRijPR0/1000 MT Mobile Conne Cont                | You can get IP settings assigned this capability. Otherwise, you nee the appropriate IP settings. | automatically if your network, supports<br>of to ask your network administrator for                             |  |  |
| This connection uses the following items:                               | O Obtain an IP address autom                                                                      | alically                                                                                                    |  |  |
| Y"NwLink NetBIOS                                                        | O Use the following IP address                                                                    | Concernance of the second second second second second second second second second second second second second s |  |  |
| While IPUSPUNEBIDS Compatible Transport<br>Sector and Distance (TCD SP) | IP address:                                                                                       | 192 . 168 . 1 . 201                                                                                             |  |  |
| at a manual morocol (ICP/M)                                             | Subret mark:                                                                                      | 255.255.255.0                                                                                                   |  |  |
| <ul> <li>Internal</li> <li>Unional</li> <li>Provide</li> </ul>          | Detault gateway:                                                                                  | 192.160.1.1                                                                                                    |  |  |
| Description                                                             | Converting server address                                                                         | addresses ally                                                                                                  |  |  |
| Transmission Control Protocol/Internet Photocol. The d                  | Use the following DNS server addresses:                                                           |                                                                                                    |  |  |
| actions diverse interconnected networks.                                | Preferred DNS server.                                                                             | 192.168.1.1                                                                                                    |  |  |
| Show icon in notification area when connected                           | Alternate DNS server                                                                              |                                                                                                    |  |  |
| <ul> <li>noncy we when this convection has insted or no conv</li> </ul> |                                                                                                   | Advanced                                                                                                    |  |  |
| 1 - 10 - 11                                                             | h                                                                                                 | OK Cancel                                                                                                    |  |  |

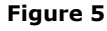

Open your preferred browser and input the default address: 192.168.1.1, please see figure 7.

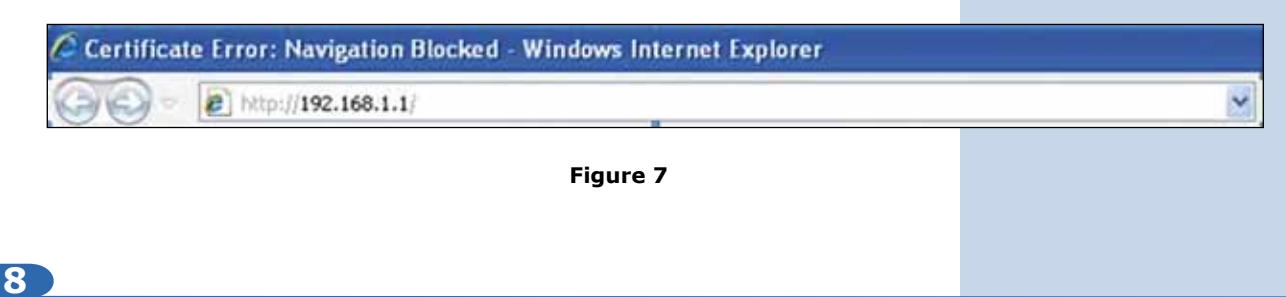

In the validation window of figure 8 select: **Continue to this website**.

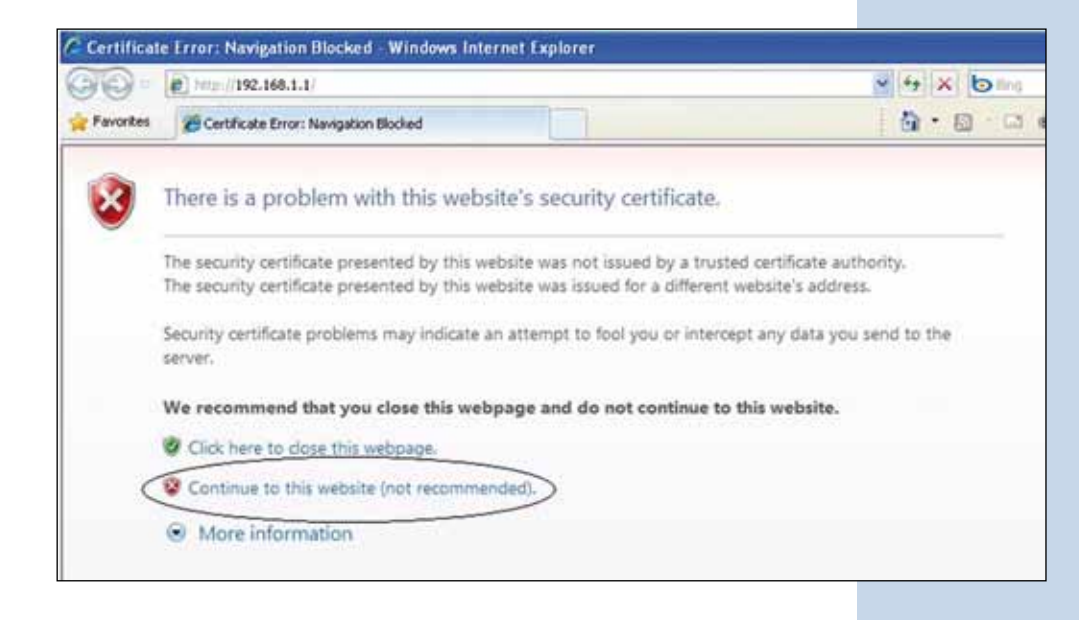

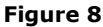

9

In the window of figure 9 input in: **Name**: the word: **admin** and the in the: **password**: the word: **password**.

|          | 802.11a<br>54 <i>Mbps</i> |
|----------|---------------------------|
|          | High Speed Access Point   |
| Name     | admin                     |
| Password | •••••                     |
| 1        | Login now                 |

In the window shown in figure 10, in the **Wireless Setup** menú proceed to select: **Basic Settings**, in: **Operation mode** select: **Wireless Bridge** then select: **Apply**, remember to verify the working frequency in which they must work.

| 802.11a                                                                                                    | Wireless LAN                                                                                                    |                                                                                                    |
|----------------------------------------------------------------------------------------------------|----------------------------------------------------------------------------------------------------|----------------------------------------------------------------------------------------------------|
| VUZ. 112<br>Status<br>I a topost<br>a tobornation<br>a convections<br>a convections<br>a conv | Woreless LAN Settings<br>Operating bindle<br>Workess Mode<br>Channel Freesency<br>Data Nate<br>Output Freesen<br>Station Mode Flow Control<br>Control by AP<br>Uptim Speed Limit (5-5527) | Concernent for the formation<br>Dest The Concernent<br>Dest Concernent<br>Dest C |
| Wireless Setup                                                                                                    |                                                                                                    |                                                                                                    |
| » VARVLAN Settings                                                                                                    |                                                                                                    |                                                                                                    |

Figure 10

# 11)

In the window shown in figure 11, in the **Wireless setup** menú, proceed to select: **WDS Settings**, input in the: **Remote Mac Address** the Mac addresses of the destination equipment as shown, please refer to the diagram of figure 1. It is very important to input the MAC addresses in a correct manner because not doing so will impede communication between them. Once finished hit: **Apply**.

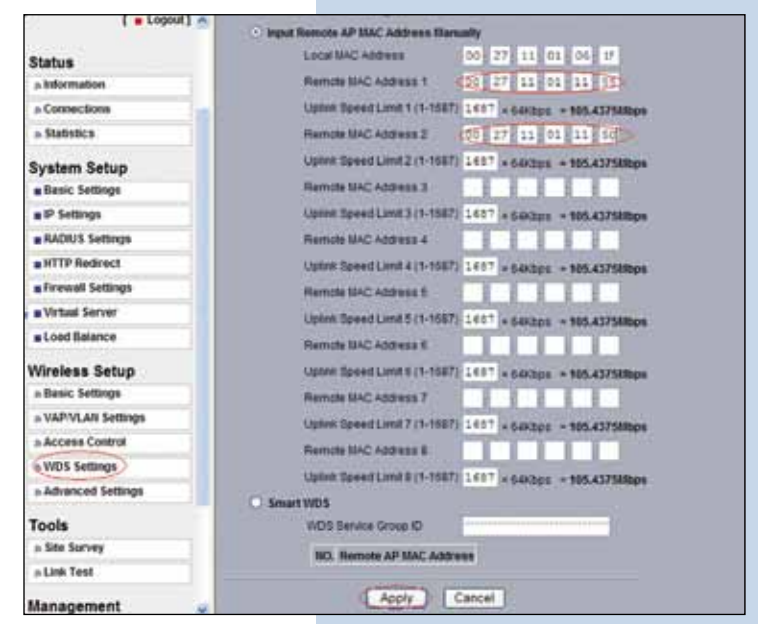

Figure 11

## 12

In the window shown in figure 12, please establish the WDS connection security. In order to do this, select: **VAP/VLAN Settings in the menu: Wireless Setup**, then select: **wds\_profile** and then: **Edit.** 

| Status                              |                                                                                                    |                                              |                         |                |       |
|-------------------------------------|----------------------------------------------------------------------------------------------------|----------------------------------------------|-------------------------|----------------|-------|
| a latermation                       |                                                                                                    |                                              |                         |                |       |
| a Contractiona                      | Becarty Profe                                                                                                   | ins for Youx, Stations Adapter, WDS and loss | Building mode           |                |       |
| + Bubbbca                           | 1 1111111                                                                                                    | Profile Name                                 | 14D                     | Secure         | Earth |
| a lange and                         | 1 1000138                                                                                                    | or Port 1                                    | Thereses                | Deer Solers    |       |
| System Setup                        | 100000000                                                                                                    | W_POWE                                       | (feature)               | Daver Bjachern |       |
| Basic Settings                      | 100000000                                                                                                    | AF, Profied                                  | Seattle .               | Open Bytoleni  |       |
| · P Settings                        | 1000000000                                                                                                    | of Postal                                    | This area               | Carer Burners  |       |
| <ul> <li>BADIUS Suttings</li> </ul> | 10000124                                                                                                    | M_Foliet                                     | (COMPANY)               | Dave Spring .  | 100   |
| # HTTP Redroct                      | 1100154                                                                                                    | W.futiet.                                    | Towney.                 | Open System    |       |
| a fermal Settings                   | 1 3                                                                                                    | W Frant                                      | Noveman .               | Dave Bistern   |       |
| a Virtual Server                    | 24                                                                                                    | or point                                     | Withold .               | Caren Business |       |
| a Load Balance                      | a second second                                                                                                 | en pole                                      | This is a second second | Daran Musikers |       |
| Wireless Setup                      | 6                                                                                                    | ada.godia                                    |                         |                |       |
| a Basic Settings                    | N PERSONAL PROPERTY AND INCOME.                                                                                 | aded and any product                         | -                       |                |       |
| > VAPISAN Settraph                  | The second second second second second second second second second second second second second second second se |                                              | East 1                  |                |       |
| a Access Control                    | 1                                                                                                    |                                              |                         |                |       |

In this example we will generate the Keys and Encryption mode we will use. In order to do this, please go to the window shown in figure 13. In: **Data encription** select: **WEP 64 bits**, input the Passphrase and select: **Generate keys**. This will generate the keys in the LP-289ai, then, select Key 1 and select: **Enable** and then: **Apply**.

| Status                           | Security Profile for    | r WDS Configuration   |
|----------------------------------|-------------------------|-----------------------|
| a Information                    |                         |                       |
| # Connections                    | Network Authentications | Caret Dysteet (1)     |
| a Statistice                     | Data Encryption         | 64 bits WEP           |
| System Setup                     | Paraterna Rizzkietes    | Generate Keye         |
| Basic Settings                   | Bart () LISERACIAF      | 17-1                  |
| IP Settings                      | Int C MITCHIEF          |                       |
| RADIUS Settings                  | AND CONTRACTOR          |                       |
| <ul> <li>HTTP Redrect</li> </ul> | 100000                  |                       |
| Firewall Settings                | ANTE CO DISTANTION      |                       |
| Writed Server                    |                         | Enable C Decable      |
| Load Balance                     |                         |                       |
| Wireless Setup                   |                         | Dack    Appy   Cancel |
| » Basic Settings                 |                         |                       |
| a VAPVLAN Settings               |                         |                       |
| » Accese Control                 |                         |                       |
| a WDS Settings                   |                         |                       |

Figure 13

# 14

In this case a message window will pop-up indicating that all keys apply to all the security profiles. Please see figure 14, then select: **OK.** 

| Message | from webpage                                      |                                                             | 2                         |
|---------|---------------------------------------------------|-------------------------------------------------------------|---------------------------|
| Q)      | NOTE: All the profiles sh<br>respective profiles. | are the same set of keys0key1~key4), except the default key | index can be different in |
|         |                                                   |                                                             |                           |

Figure 14

# 15

As shown in figure 1, we will proceed to connect the second LP-289ai and repeat steps 7 to 14, taking in mind the MAC addresses used in the diagram of figure 1. Remember to input the MAC addresses of the equipment you wish to communicate to. Additionally, please change the IP address as per the diagram by going to figure 15, in the menu: **System Setup**, select: **IP Settings**, change the IP and select: **Apply**, the equipment will reboot and you will have to use the new IP to access it (This step should be done before establishing connection between them).

Figure 15

| 802.11a                 |                           |                     |
|-------------------------|---------------------------|---------------------|
| Swingps                 | Configure AP as a         |                     |
| High Speer Access Poler | 🖸 Bridge with Static P. 🔗 |                     |
| [ = Logout]             | O Router                  |                     |
| Status                  | Epanning Tree             | · Enable · Disable  |
| a information           | VC494(802.10)             | C Erable C Disable  |
| + Connections           | Management VLAN ID        | A                   |
| o Statistics            | IP Address                | 192 168 1.2         |
| System Setup            | IP Subnet Wask            | 255.255.255.0       |
| e Basic Settings        | Default Gateway           | 8008                |
| all Settings            | Prenary DRIS Server       | 0000                |
| RADIUS Settings         | Secondary DN/S Server     | 0000                |
| #HTTP Redrect           |                           |                     |
| #Firewall Settings      |                           | Apply Cancel Retest |
| Wrtual Server           |                           |                     |

# 16

Now we will proceed to connect the third LP-289 by repeating steps 7 to 14, and taking into account the MAC addresses shown in the diagram of **figure 1**. Remember to input the MAC Addresses of the equipment that are to be communicated. Additionally, you must change the IP address as per the diagram of figure 1. In order to do this, go to the same window shown in figure 15, being there, go to menu: **System Setup**, select: **IP Settings**, change the IP for the third one and select: **Apply**, the equipment will reboot and you will have to access it with the new IP address, do this before establishing the communication between the equipment.

Wait for 30 seconds and verify the connectivity between the equipment. In order to do this, you can:

- а Send a PING to any of the destination equipment, Command Prompt - ping 197,168.1.1 -t - 🗆 × (See figure 17 a). >piny 192.168.1.1 -t 192.168.1.1 with datas
  - Figure 17 a
- Enter the LP-289ai and in the window shown in figure 17b, check the option: Connections, verify that all the LPb 289ai are connected:

|                                                                                 | Status                                | Connections                                                                                                    |                                                                                                    |             |                                                                                                    |                                                                                  |
|---------------------------------------------------------------------------------|---------------------------------------|----------------------------------------------------------------------------------------------------|----------------------------------------------------------------------------------------------------|-------------|----------------------------------------------------------------------------------------------------|----------------------------------------------------------------------------------|
|                                                                                 | s Connections                         |                                                                                                    |                                                                                                    |             |                                                                                                    |                                                                                  |
|                                                                                 | A Clatatics                           | Bridge ID                                                                                                    | BAC Address                                                                                                    | IP Address  | RSSI (dDm)                                                                                                 | Statura                                                                          |
|                                                                                 | P-MINING                              | 1                                                                                                    | 00.77:11:01:11:55                                                                                                    | 192.168.1.1 | -15                                                                                                    | ACTIVE                                                                           |
|                                                                                 | System Setup                          | 143                                                                                                    | 00:27:11:01:11:30                                                                                                    | 102.104.1.3 | 300                                                                                                    | ACTIVE                                                                           |
| Figure 17 b                                                                     | # Basic Settings                      |                                                                                                    |                                                                                                    | Refresh     |                                                                                                    |                                                                                  |
| In the window shown in figure 17<br><b>Test</b> and verify the status of the co | c, enter in: <b>Link</b><br>nnection. | Status     Josephilian     Josephilian | Link Test     Las NC     Las NC     Las |             | EN FTULBURG<br>B<br>B<br>D<br>D<br>D<br>D<br>D<br>D<br>D<br>D<br>D<br>D<br>D<br>D<br>D<br>D<br>D<br>D<br>D | Remote Report Local<br>Fishers<br>Bitter<br>Bitter<br>Bitter<br>Bitter<br>Bitter |
| 18                                                                              | Figure 17 c                           | s Link Text                                                                                                    |                                                                                                    |             |                                                                                                    |                                                                                  |
| If any of the equipment fails to con                                            | nect, please verify                   | y that:                                                                                                    |                                                                                                    |             |                                                                                                    |                                                                                  |
| a Tha MA                                                                        | C addressess ar                       | re correct.                                                                                                    |                                                                                                    |             |                                                                                                    |                                                                                  |
| b The end                                                                       | cryption keys are                     | correct.                                                                                                    |                                                                                                    |             |                                                                                                    |                                                                                  |

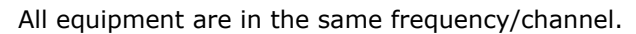

С

It is recommended to change the administration password of your equipment, we remind you to save it in a safe place because loosing it implies opening the equipment so as to the reset it to factory values and losing the warranty.

In order to change the password, select option: **change password** in the menu: **Management**, as shown in the window of figure 19.

| System Setup                  |                                     |
|-------------------------------|-------------------------------------|
| Basic Settings                | Change Password                     |
| P Settings                    |                                     |
| RADIUS Settings               | Construction 1                      |
| HTTP Redirect                 | Current Paraword                    |
| Firewall Settings             | New Password                        |
| Virtual Server                | Repeat New Password                 |
| Load Balance                  | Restore Default Pasaword O Yes O No |
| Wireless Setup                | Annual Connect                      |
| a Basic Settings              | ( carcar)                           |
| a VAP/VLAN Settings           |                                     |
| » Access Control              |                                     |
| A WDS Settings                |                                     |
| a Advanced Settings           |                                     |
| Tools                         |                                     |
| » Site Survey                 |                                     |
| » Link Test                   |                                     |
| Management<br>Change Password |                                     |

Figure 19

20

In the window of figure 20, input the old password in: **Current Password** and the new password in: **New Password**, repeat it in: **Repeat New Password** and select: **Apply**.

| System Setup        |         | CONSIGNATION OF THE OWNER | No. of the local distance of the                                                                                                    |  |  |  |  |
|---------------------|---------|---------------------------|----------------------------------------------------------------------------------------------------|--|--|--|--|
| Basic Settings      | Ch      | Change Password           |                                                                                                    |  |  |  |  |
| IP Settings         |         |                           |                                                                                                    |  |  |  |  |
| RADIUS Settings     | 20100   |                           |                                                                                                    |  |  |  |  |
| # HTTP Redirect     | Current | New Password              | Constitution of the second second sec |  |  |  |  |
| EFirewall Settings  | New Pa  |                           |                                                                                                    |  |  |  |  |
| Virtual Server      | Repeat  | New Password              |                                                                                                    |  |  |  |  |
| Load Balance        | Restore | Detault Passwor           | O Yes O No                                                                                                    |  |  |  |  |
| Wireless Setup      |         | Anoly                     | Cancel                                                                                                    |  |  |  |  |
| a Basic Settings    |         | rappy                     |                                                                                                    |  |  |  |  |
| a VAP/VLAN Settings |         |                           |                                                                                                    |  |  |  |  |
| a Access Control    |         |                           |                                                                                                    |  |  |  |  |
| n WDS Settings      |         |                           |                                                                                                    |  |  |  |  |
| a Advanced Settings |         |                           |                                                                                                    |  |  |  |  |
| Tools               |         |                           |                                                                                                    |  |  |  |  |
| » Site Survey       |         |                           |                                                                                                    |  |  |  |  |
| a Link Test         |         |                           |                                                                                                    |  |  |  |  |
| Management          |         |                           |                                                                                                    |  |  |  |  |
| Change Password     |         |                           |                                                                                                    |  |  |  |  |